### **RIPE LIR Setup and Use**

## LIR Setup - RIPE

- LIR Setup RIPE
  - Before you begin:

  - Step 1: Setup the LIR information via the LIR Manager
    Step 2: Assign an IP block to a Resource using the IPAM Gadget or the Assign function from the IPAM Manage screen.
  - Step 3: Update RPSL information

#### Before you begin:

#### **RIPE Integration** A

You must be using an MD5 password to update RIPE objects from ProVision! Please refer to RIPE's authentication page for additional details:

https://www.ripe.net/manage-ips-and-asns/db/support/security/protecting-data#solving-authentication-problems

#### Step 1: Setup the LIR information via the LIR Manager

You will be prompted to the select the RIR

| Add LIR |               | × |
|---------|---------------|---|
| RIR     | Select RIR \$ |   |
| Name    |               |   |
| ASN     |               |   |
| Update  |               |   |

Then add in the requisite Maintainer Object related information:

| Add LIR<br>RIR<br>Name<br>ASN                           | RIPE |        |
|---------------------------------------------------------|------|--------|
| Maintainer<br>Password<br>Admin Contact<br>Tech Contact |      | Delete |
| <ul> <li>Add Maintainer</li> <li>Update</li> </ul>      |      |        |

Be sure to hit "Update" when done to save your changes.

#### (i) Multiple Maintainer Object Support

Note that we support multiple maintainer objects per LIR entry. Simply click on the Add Maintainer link at the bottom of the Add LIR dialog box.

# Step 2: Assign an IP block to a Resource using the IPAM Gadget or the Assign function from the IPAM Manage screen.

Go into IPAM Manage or the IPAM Gadget, and assign a block under the RIPE RIR. See Working with IP Blocks for additional detail.

|      |                                            | Export Current List | To CSV |
|------|--------------------------------------------|---------------------|--------|
| VLAN | Assigned To                                | Updated             |        |
|      | 6connect Labz                              | 2015-03-17          | ß      |
|      | 6connect Labz                              | 2015-03-17          | ß      |
|      | 6connect Labz                              | 2015-03-17<br>Edit  |        |
|      | 6connect Labz                              | Split               |        |
|      | $\frac{6\text{connect Labz}}{\rightarrow}$ | Merge               | 3      |
|      | $\frac{6\text{connect Labz}}{\rightarrow}$ | Assign              | ي<br>  |
|      | Available                                  | Unassign            | ý.     |

#### Step 3: Update RPSL information

Select "RIR Integration" from the Action Menu in IPAM Manage.

| _         | Edit                   |   |
|-----------|------------------------|---|
| <u>s,</u> | Split                  |   |
| -         | Merge                  | 6 |
| _         | Assign                 |   |
| <u>s.</u> | Unassign               | 2 |
| -         | Unassign, Skip Hold    | 3 |
|           | Override Holding       | - |
|           | <b>RIR Integration</b> | 5 |
|           | IP Rules               | 6 |
| -         | Templates              | - |
|           | Audit DNS (Alpha)      | 5 |
| -         | Log                    | 5 |
| -         | Email<br>2016-11-04    | 3 |
|           | Email<br>2016-11-04    | 3 |

Identify which LIR data you want to use for the netnum update, and select either "Create Inetnum" or "Cancel" to exit.

| Н | RIPE Integration: 141.70.66.0/24 (141.70.66.0 - 141.70.66.255) |        |                                       |        |         |      |  |
|---|----------------------------------------------------------------|--------|---------------------------------------|--------|---------|------|--|
|   | ripe                                                           | ¢      |                                       |        |         |      |  |
|   |                                                                | mnt-by | admin-c                               | tech-c | API Key |      |  |
|   | 0                                                              | OSHK   | none                                  | none   |         |      |  |
|   | Create Inetnum                                                 | 1      |                                       |        | Ca      | ncel |  |
|   | 050                                                            |        | · · · · · · · · · · · · · · · · · · · |        |         |      |  |